# **FRISKIS GO**

Slik lager du en konto i appen

Som medlem

1. Klikk på "Medlem i Friskis"

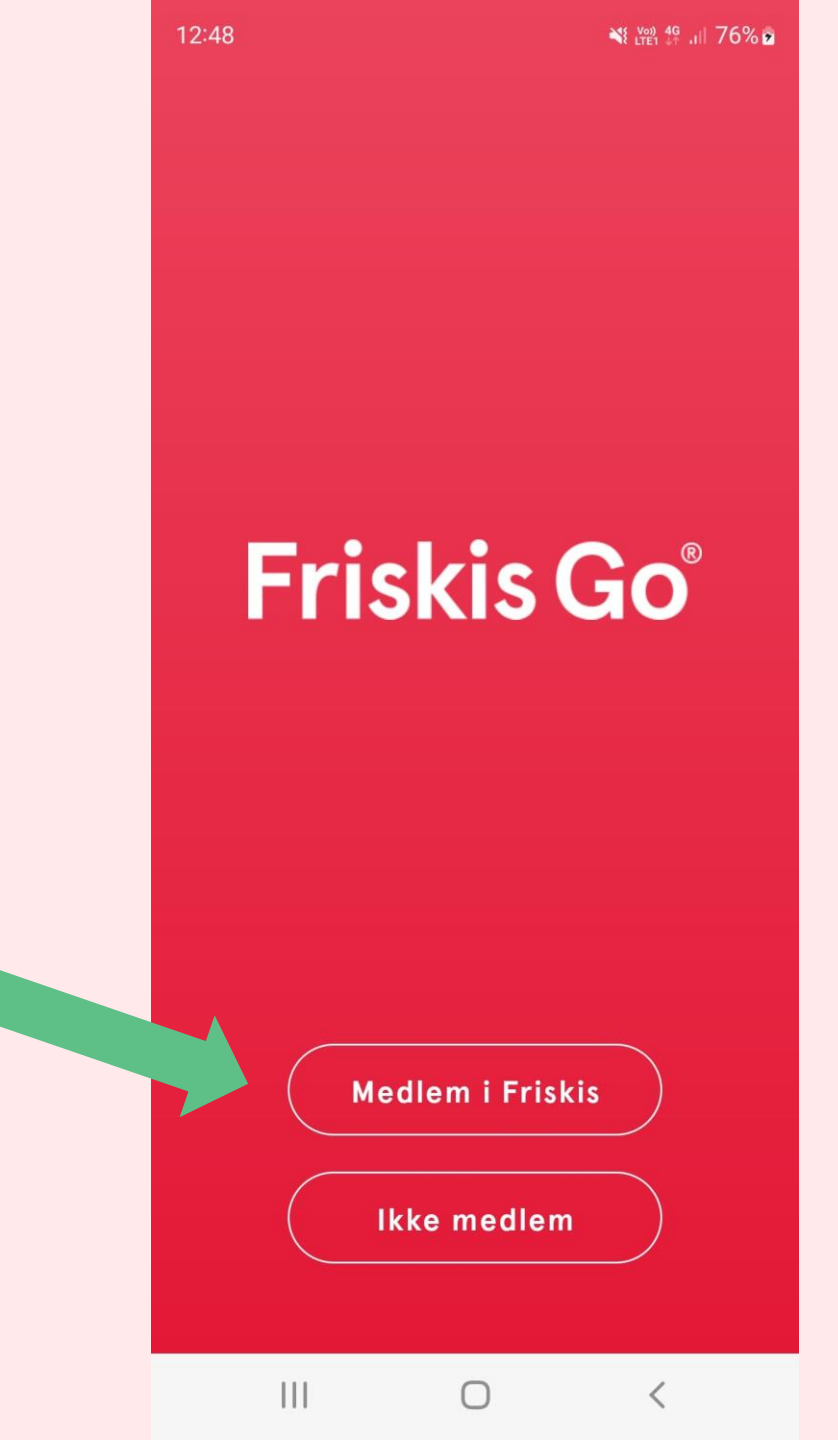

Som medlem

# 2. Velg ditt idrettslag på listen

 $\leftarrow$ **Velg idrettslag** Inget idrettslag Jeg tilhører ikke noe idrettslag > Angi idrettslag Oppegård > Oslo > > Paris Partille >

 $\bigcirc$ 

<

12:50

Som medlem

3. Klikk på "Opprett bruker" (du må kanskje scrolle litt ned på skjermen for å finne dette valget)

|  | 12:50                                                                                         |      |           |   |  |  |  |  |  |
|--|-----------------------------------------------------------------------------------------------|------|-----------|---|--|--|--|--|--|
|  | $\leftarrow$                                                                                  |      | Logg Inn  |   |  |  |  |  |  |
|  | -0                                                                                            |      |           |   |  |  |  |  |  |
|  |                                                                                               | Oslo |           |   |  |  |  |  |  |
|  | Har du allerede en konto logger du inn<br>med den.<br>Ellers vil det opprettes enda en konto. |      |           |   |  |  |  |  |  |
|  |                                                                                               |      | E-post    |   |  |  |  |  |  |
|  |                                                                                               |      | Passord   |   |  |  |  |  |  |
|  | Glemt passord?                                                                                |      |           |   |  |  |  |  |  |
|  | Logg Inn                                                                                      |      |           |   |  |  |  |  |  |
|  |                                                                                               |      |           |   |  |  |  |  |  |
|  |                                                                                               |      | Ny bruker | ŝ |  |  |  |  |  |
|  | Opprett konto så du kan kikke rundt i<br>appen<br>Opprett bruker                              |      |           |   |  |  |  |  |  |
|  |                                                                                               |      |           |   |  |  |  |  |  |
|  |                                                                                               |      | 0         | < |  |  |  |  |  |

Som medlem

4. Legg inn gyldig kode

15:31  $\leftarrow$ Kode For å opprette en konto må du angi en kode du skal ha mottatt fra ditt idrettslag Kode Send

Ο

<

←

12:51 🖪

📲 Voi) 🖧 .iii 77% 🖻

Opprett bruker

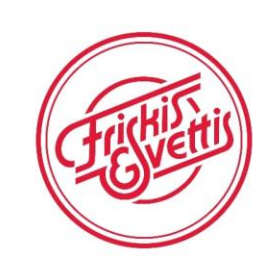

### **REGISTRER DEG**

Som medlem

5. Fyll inn informasjon og klikk "Opprett bruker"

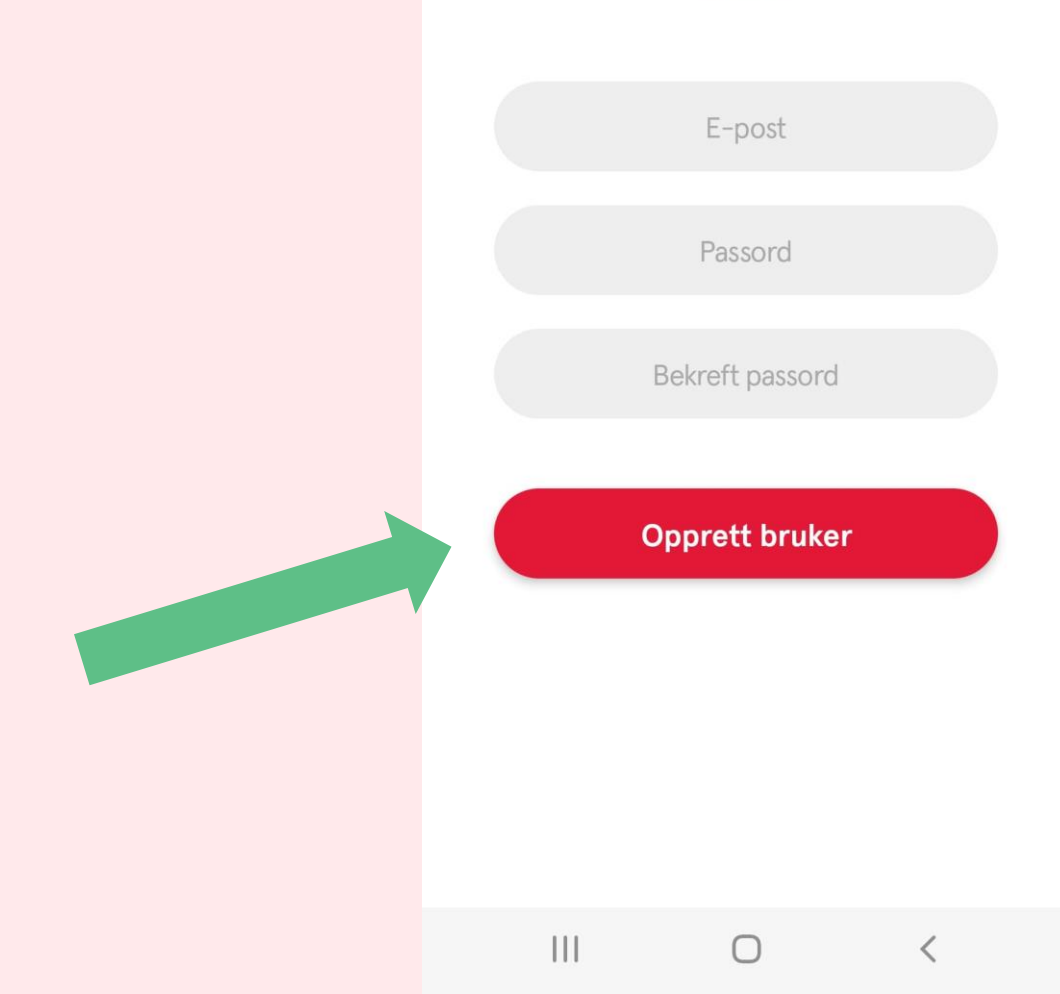

# **FRISKIS GO**

Slik oppdaterer du koden

### 1. Logg inn under ditt idrettslag med brukernavn og passord du har opprettet

| 13:33 |  |
|-------|--|
|       |  |

 $\leftarrow$ 

Logg Inn

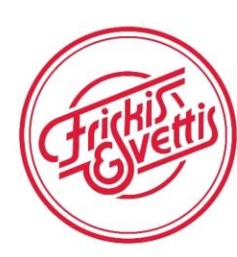

#### Oslo

Har du allerede en konto logger du inn med den. Ellers vil det opprettes enda en konto.

E-post

Passord

Glemt passord?

Logg Inn

#### Ny bruker?

 $\bigcirc$ 

13:31

₩ Voi) 4G .II 100%

#### **Friskis Go**

Økter Gruppetrening Programme ᆂ På senteret Hjemme

Ute

På besøk i appen - Sommerpeppen Vis alle (8)

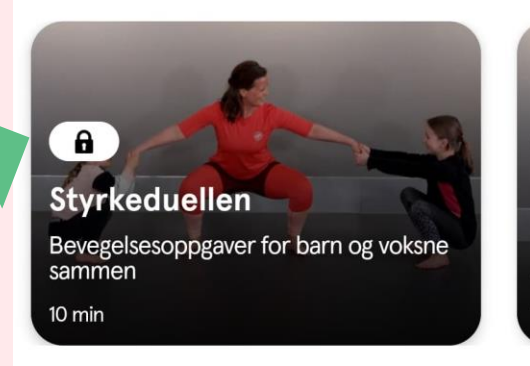

â Pulsdue Bevegelsesc sammen 10 min

Audio

Vis alle (10)

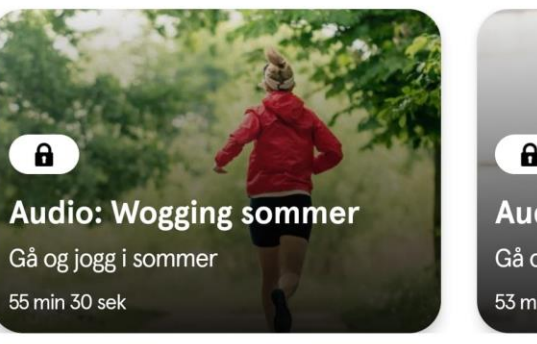

### 0 Audio: W Gå og jogge 53 min

#### Kom i gang med styrketreningen

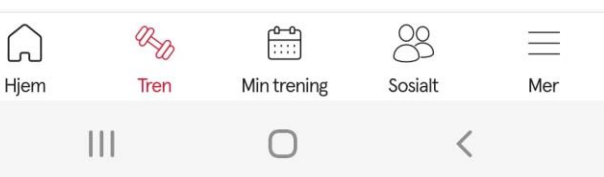

### 2. Hengelås vises på treningsøktene om koden er utgått.

# 3. Klikk på profilbildet ditt under fanen "hjem".

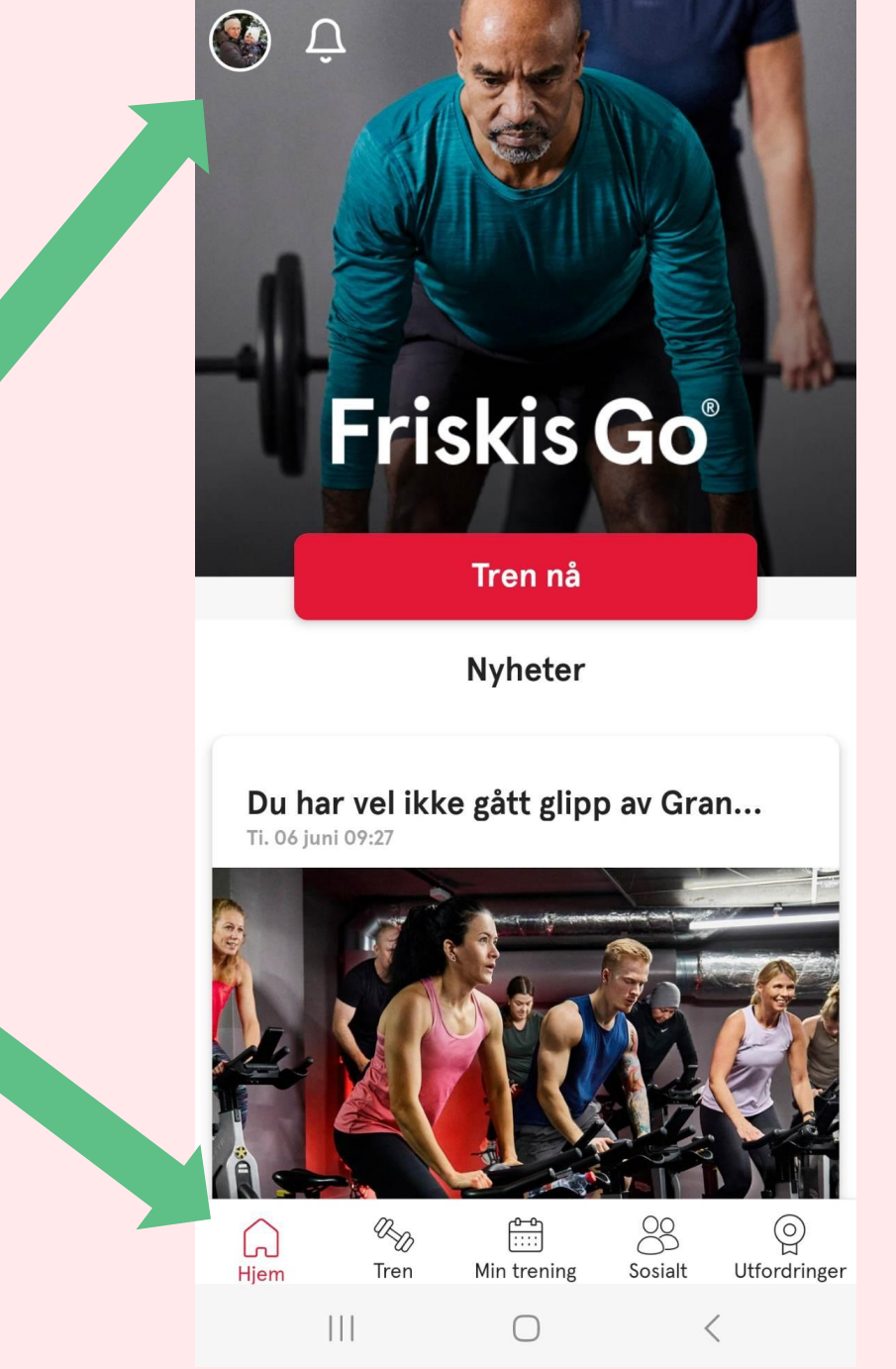

08:46

¥ 🗟 JI 57%

# 3. Fyll inn koden og trykk på pila

PS: koden må oppdateres 2 ganger i året.

| 08:46                       |                    | *      | 57% 🛢         |  |
|-----------------------------|--------------------|--------|---------------|--|
| ×                           | 0                  |        |               |  |
| Kode                        |                    |        |               |  |
| Kode                        |                    |        | $\rightarrow$ |  |
| Her legger du inn koder for | å få tilgang til t | jen st | nhold         |  |
| Innstillinger               |                    |        |               |  |
| Kontoinnstillinge           | r                  |        | >             |  |
| Apper, tjenester            | og enhete          | er     | >             |  |
| Medlemskap                  |                    |        | >             |  |
| Betalinger                  |                    |        | >             |  |
| Hjelp                       |                    |        | >             |  |
| Logg ut                     |                    |        | >             |  |
|                             | 0                  | <      |               |  |